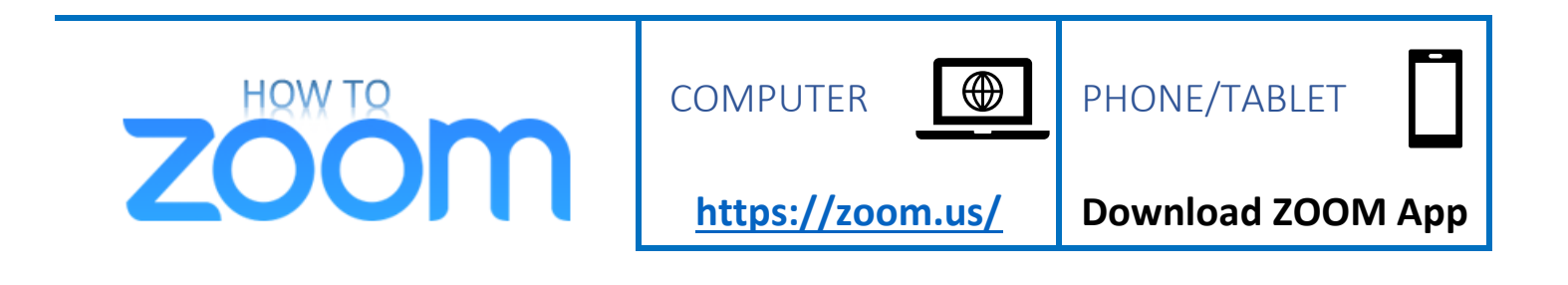

**ZOOM** helps people meet, talk, and share with video phone calls.

## WATCH A VIDEO BELOW on Zoom Meeting Controls (Buttons)

from New York Institute of Technology

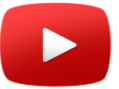

Zoom Meeting Controls

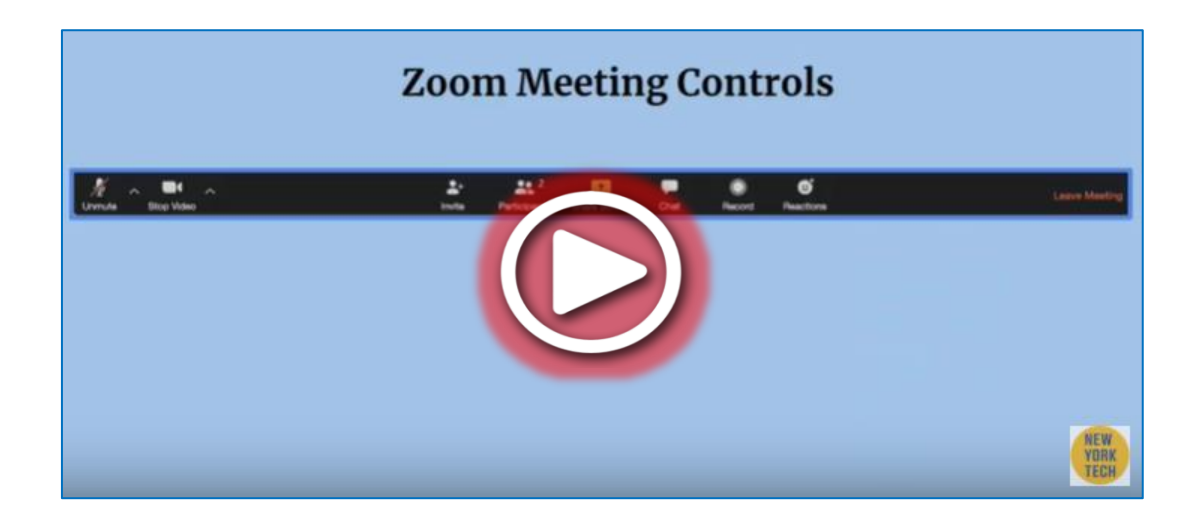

(https://youtu.be/i80J5HsLGQo)

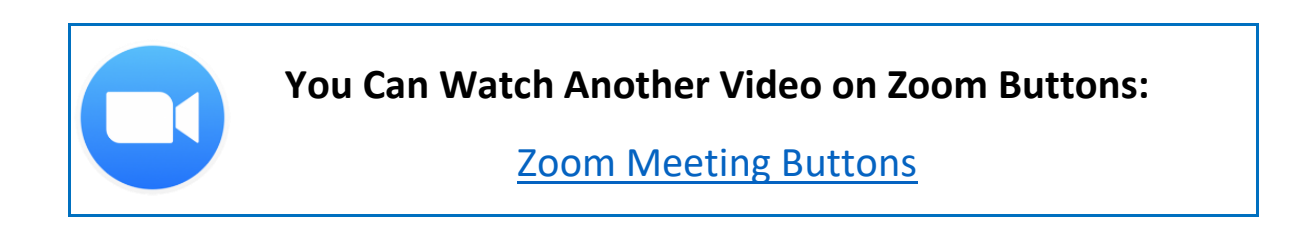

*How to Zoom: User-friendly instructions*. Prepared by Andrew Buck & Christine Brown (The Ohio State University Nisonger Center Rehabilitation Research and Training Center on Health and Function), Tracey Manz (Nisonger Center Family Resource Network of Ohio and Aspirations), Dana Charleton (Ohio Self-Determination Association). 2020. Columbus, OH. <u>https://www.frnohio.org/products-media/</u>

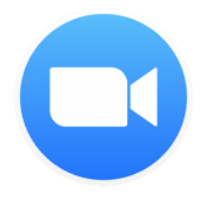

## Zoom Meeting Controls (Buttons)

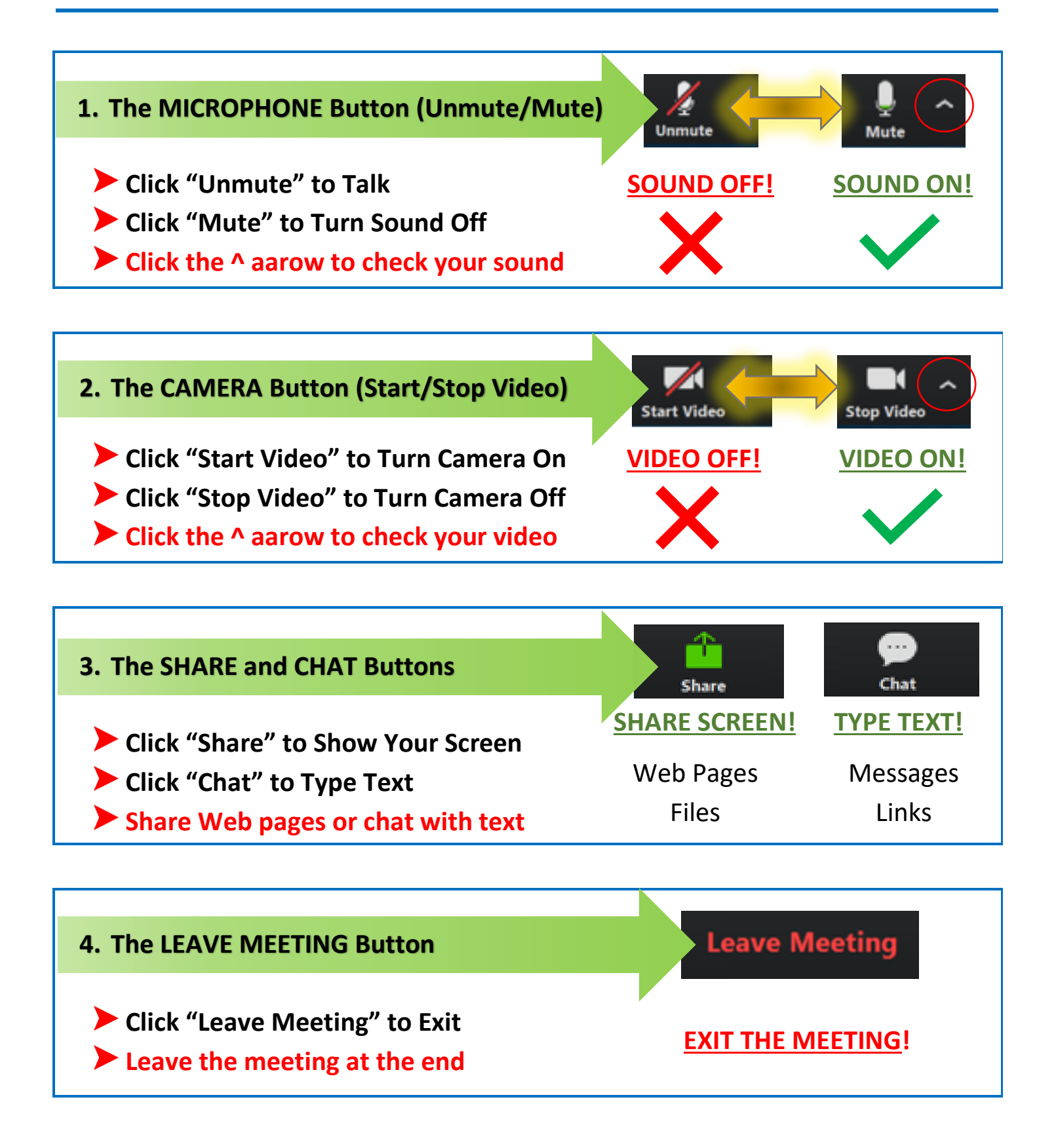